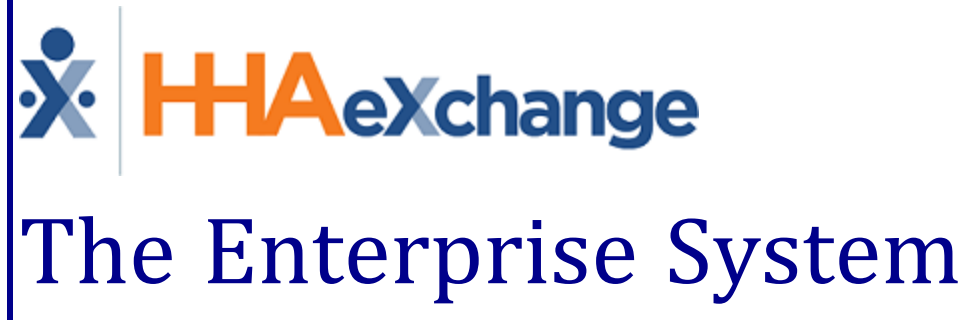

# The Enterprise System Process Guide

Introduction

## Contents

| System Introduction 1                                      |
|------------------------------------------------------------|
| Overview                                                   |
| HHAX System Key Terms and Definitions 1                    |
| System Login and User Interface 2                          |
| Privacy and Confidentiality Acknowledgement Requirements 4 |
| Multi-Factor Authentication (MFA) 5                        |
| User Setup of MFA                                          |
| Changing User MFA Settings                                 |
| Adding a Mobile Phone Number                               |
| Change a Mobile Phone Number10                             |
| Remove a Mobile Phone Number or Email Address11            |
| Change Default MFA Method                                  |
| System Status Link                                         |
| The Navigation Panel                                       |
| 15-Minute System Session Timeout                           |

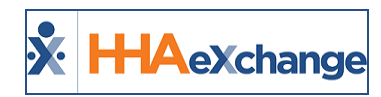

# **System Introduction**

### **Overview**

The HHAeXchange (HHAX) **Enterprise** system is the all-encompassing platform offering a complete suite of functions and features facilitating the Homecare exchange process that connects Providers, Payers, Patients, and Caregivers under one umbrella.

With HHAeXchange, Agencies can manage their business in a fully integrated solution, including the ability to:

- manage Agency demographics and system settings;
- perform Patient intake functionality;
- enter Caregiver data and track compliance;
- schedule Patients and Caregivers visits;
- confirm visits via EVV through a variety of methods (including IVR and a GPS-enabled Caregiver Mobile Application);
- invoice, bill, and track the utilization of authorizations; and
- perform payroll activities.

This category provides a high-level overview of the basic components and user interface of the *Enterprise* system, to include:

- how to Log In to the system,
- navigation of the system Modules;
- HHAX nomenclature and keyword configuration, and
- access to documentation in resources via the Support Center.

Please direct any questions, thoughts, or concerns regarding the content herein to <u>HHAeXchange Cus</u>tomer Support.

### **HHAX System Key Terms and Definitions**

The following provides basic definition of HHAX System key terms applicable throughout the document.

| Term      | Definition                                                                                                    |
|-----------|----------------------------------------------------------------------------------------------------|
| Patient   | Refers to the Member, Consumer, or Recipient. The Patient is the person receiv-<br>ing services.                                |
| Caregiver | Refers to the Aide, Homecare Aide, Homecare Worker, or Worker. The Caregiver is the person providing services.                  |
| Provider  | Refers to the Agency or organization coordinating services.                                                                     |
| Payer     | Refers to the Managed Care Organization (MCO), Contract, or HHS. The Payer is the organization placing Patients with Providers. |
| ННАХ      | Acronym for HHAeXchange                                                                                                    |

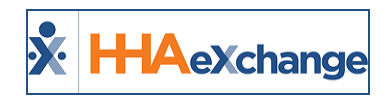

# System Login and User Interface

All HHAX platforms are web-based applications requiring an internet connection to access the system. Any disruptions to internet service ends a user's session, as the HHAX *Enterprise* platform does not support an "offline" mode. Additionally, if the system does not detect any activity for 15 minutes, the user is logged off for security purposes. Refer to the <u>15-Minute System Session Timeout</u> section for details.

The following table provides instructions on how to access HHAX systems.

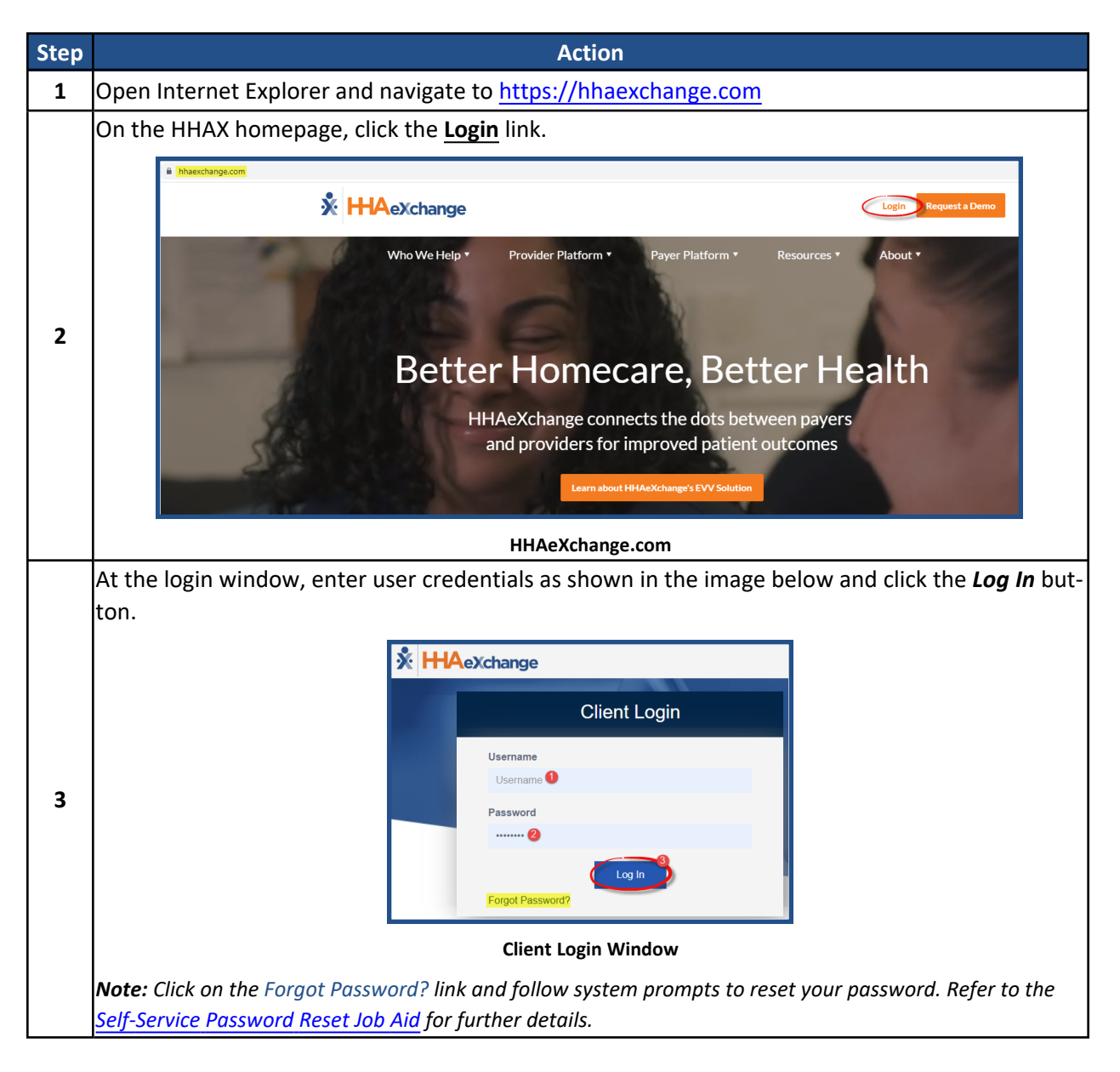

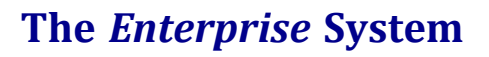

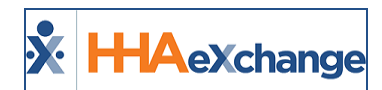

| Step | Action                                                                                                    |
|------|----------------------------------------------------------------------------------------------------|
|      | This step applies only to users with access to multiple portals.                                                                                                    |
|      | For users who have access to multiple portals, the system now prompts for an application selec-<br>tion once the <b>Username</b> and <b>Password</b> has been entered, as illustrated in the image to the right.                                                                                                    |
| 4    | Client Login                                                                                                    |
|      | Portals                                                                                                    |
|      | Provider Portal 1<br>Provider Portal 2                                                                                                    |
|      | Selecting a Portal                                                                                                    |
|      | fications tab). The Link Communication tab serves as a communication dashboard for cor-<br>respondence between Payers and Providers who service Linked Contract Patients. Refer to the<br>Communications (Linked Contracts) topic for full details and instructions. The <i>Notifications</i> tab dis-<br>plays the recent System Notifications issued by HHAX.<br>The top panel is static* containing the <b>Navigation Panel</b> in the center and links to the <b>Support</b><br><b>Center</b> and <b>Logout</b> to the right. User details are also indicated underneath the links along with<br>the system environment in which the user is currently logged into.                                                                                                    |
|      | Image         Patient         Composer         Void         Action         Edition         Patient         Action         Separation         Separatio |
| 5    | Interprete Version 2005.01 Recorded Weblace: HMARChange Enterprise System Version 20.05.01. Refer to the following resources for details and subjects in this Hebbace.         0 09/11/2020 10:00       Low         1 09/05/2020 00:01       Low         1 09/05/2020 00:01       Low       Netherise reginstrains     <                                                                                                    |
|      | *These items remain permanent at the top of the screen regardless of where the user navigates                                                                                                    |
|      | in the system; allowing for easy navigation between modules and access to HHAX Support.                                                                                                    |

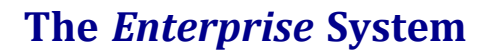

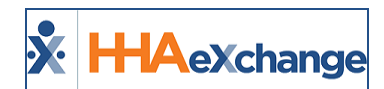

| Step | Action                                                               |
|------|----------------------------------------------------------------------|
|      | To log out of the system, click the <u>Sign Out</u> link.            |
| 6    | Support Center   Sign Out<br>Welcome - (Northeast Hon care<br>Ser 5) |
| _    | 3.0.4103.61) chrome 83 (Doc Chrome 83) 6/03 14:                      |
|      | Sign Out Link                                                        |

### **Privacy and Confidentiality Acknowledgement Requirements**

Some users may be required to acknowledge a Privacy and Confidentiality statement before accessing the system. When presented, click on the *Continue* button to acknowledge and route to the *Home* screen.

| Important Notification                                                                                                    |
|----------------------------------------------------------------------------------------------------|
| This is a government system for AUTHORIZED OFFICIAL USE ONLY.Unauthorized access, use, misuse, or modification of this computer systemor of the data contained herein or in transit to/from this system constitutes a violation of Title 18, USC Section 1030, and may subject the individual toCriminal and Civil penalties pursuant to Title 26, USC, Sections 7213, 7213A(the Taxpayer Browsing Protection Act), and 7431 in addition to possible otherfederal and state of Alabama criminal and civil penalties. This system andequipment is subject to monitoring to ensure proper performance of applicable security features or procedures. Such monitoring may result in theacquisition, recording and analysis of all data being communicated, transmitted, processed or stored in this system by a user. If monitoring reveals possibleevidence of criminal activity, such evidence may be provided to LawEnforcement Personnel.ANYONE USING THIS SYSTEM EXPRESSLY CONSENTS TO SUCH MONITORING.Reference Medicaid Security Policy PL-4: Rules of Behavior, for additional information |
| By continuing, I confirm that I have read the Important Notification                                                                                                    |
| Continue                                                                                                    |

Privacy and Confidentiality Acknowledgment

This setting can be adjusted by HHAX System Administration at an Office level for Providers who have multiple offices. Contact the <u>HHAX Support Team</u> for assistance.

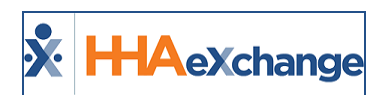

# Multi-Factor Authentication (MFA)

#### DISCLAIMER

This feature is enabled by HHAX System Administration. Contact the <u>HHAX Support Team</u> for assistance.

Tip: You can press Ctrl-F on your keyboard to search this topic.

**Multi-Factor Authentication (MFA)** is an additional user security method that can be required at the Payer level and at the Provider Office level. When MFA is required, users must enter their Username and Password in addition to a unique and random system-generated code, obtained at a secure location (such as the verified mobile phone or email address on file).

After MFA is set up, upon logging into the system with their Username and Password, a six-digit systemgenerated code is sent to the user's designated secure location (email address or mobile phone).

All users subject to MFA are asked to verify their identity using a unique MFA code every 30 days. Once the code is sent, the user has 30 minutes to enter and submit the code on the Authentication page to be allowed access to the system.

| ulti-Factor Auth                                                      | entication                     |
|-----------------------------------------------------------------------|--------------------------------|
| Multi-Factor Authent                                                  | ication                        |
| Please enter the 6-digit confirmat<br>y****@h*********.com            | ion code that has been sent to |
| Enter the code *                                                      |                                |
| ex. 123456                                                            |                                |
| Didn't receive the code? Resent<br>Try another way to verify your ide | d (54)<br>entity               |
|                                                                       | Submit                         |

**MFA Request Page** 

### **User Setup of MFA**

Once the MFA setup is complete, a first-time Setup Request page opens when the Username and Password are entered. Click the *Set Up Now* button to continue.

### The Enterprise System

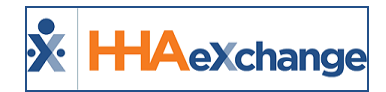

| lulti-Factor Authei                                                             | ntication Set                       | tings                         |            |
|---------------------------------------------------------------------------------|-------------------------------------|-------------------------------|------------|
| Protect your account wi                                                         | th Multi-Factor A                   | Authentication                |            |
| When you log in to your HHAeXchang<br>* Each verification will be valid for 7 d | e account, you'll need your<br>ays. | password and a verification ( | code.      |
|                                                                                 |                                     |                               | Set Up Now |
|                                                                                 |                                     |                               |            |

#### **MFA Setup Request page**

Select the method to verify your identity: via Text or Email, as seen in the following image.

| Multi-Fact | or Authentication Settings                            |
|------------|-------------------------------------------------------|
| Choose a m | ethod to verify your identity                         |
|            | Use your phone to verify<br>Get codes by text message |
|            | Use your email to verify<br>Get codes by email        |
|            |                                                       |

**Choose a Verification Method** 

If the **Use your email to verify** is selected, then the system sends a unique six-digit code by email to the email address on the HHAX User Profile. This code is valid for 30 minutes from the time of issue. If a new code is needed, click the **Resend** link to receive a new code after 60 seconds.

On the *Let's set up your email* page enter the 6-digit code and click **Confirm** to log in and access the system home page.

| Let's set up your email                |                            |          |      |         |
|----------------------------------------|----------------------------|----------|------|---------|
| We just sent an email with the verific | ation code to test2.test@t | test.com |      |         |
| Enter the code *                       |                            |          |      |         |
| ex. 123456                             |                            |          |      |         |
| Didn't receive the mail? Resend        |                            |          |      |         |
|                                        |                            |          | Back | Confirm |

**Email Setup** 

**Note:** Reauthentication is required every 30 days as well as when the browser is changed or the cache is cleared. A random and unique MFA code is sent to log into the system accordingly.

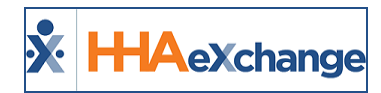

If the **Use your phone to verify** is selected, then the *Let's set up your phone* page opens. Enter the mobile phone number with area code in the **Phone Number** field and click *Get code*.

| Step 1 of 2                                                                  |      |
|------------------------------------------------------------------------------|------|
| Let's set up your phone                                                      |      |
| We'll send you the codes via text message                                    |      |
| Phone Number *                                                               |      |
| [                                                                            |      |
| <ol> <li>Must be a mobile phone. Message and data rates may apply</li> </ol> |      |
|                                                                              | Back |
|                                                                              |      |

Phone Number Setup – Step 1

The system sends a unique six-digit code to the mobile phone number entered. This code is valid for 30 minutes from the time of issue. On the *Confirm that it works* page, enter the 6-digit code and click *Confirm* to log in and access the system home page.

If a new code is needed, click the **Resend** link to receive a new code after 60 seconds.

| Step 2 of 2                                              |                     |
|----------------------------------------------------------|---------------------|
| Confirm that it works                                    |                     |
| L                                                        | (150) 510 0105      |
| We just sent a text message with the verification coc    | e to (469) 618-0485 |
|                                                          |                     |
| Enter the code *                                         |                     |
| Enter the code *                                         |                     |
| Enter the code * 38 Didn't receive the code? Resend (49) |                     |
| Enter the code * 38 Didn't receive the code? Resend (49) |                     |

Phone Number Setup – Step 2

**Note:** Reauthentication is required every 30 days. A random and unique MFA code is sent to log into the system accordingly.

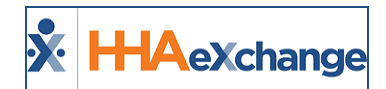

| Multi-Factor Authentica                                          | tion                     |
|------------------------------------------------------------------|--------------------------|
| Please enter the 6-digit confirmation co<br>y****@h*********.com | de that has been sent to |
| Enter the code *                                                 |                          |
| ex. 123456                                                       |                          |
| Didn't receive the code? Resend (54)                             |                          |
| Try another way to verify your identity                          |                          |
|                                                                  |                          |

#### **MFA Request Page**

### **Changing User MFA Settings**

Users subject to MFA can view and change their own MFA settings from within the Enterprise Portal.

To change the MFA settings, click on the <u>MFA Settings</u> link (next to the <u>Support Center</u> link at top right) as seen in the following image. This link is only available to users who are subject to MFA.

|              | MFA Settings Support Center   Logout |
|--------------|--------------------------------------|
| Welcome - si | ipportusr (')                        |

MFA Settings Link Next to Support Center

**Note:** Users cannot disable Multi-Factor Authentication or change the email address from the MFA Settings page. When the email address is changed in the HHAX User Profile, the system prompts the user to set up MFA again on their next login.

The Multi-Factor Authentication Setting page opens, as seen in the following image. Changes can be made to the MFA Settings as explained in the instructions under the image.

| Multi-Fa     | ctor Authentication Settings                                          |
|--------------|-----------------------------------------------------------------------|
| Multi-Factor | Authentication (MFA) Status                                           |
| Available MI | FA methods                                                            |
|              | @hhaexchange.com @ Default<br>Get codes by email                      |
| Add more m   | nethods to verify your identity                                       |
| D            | Phone verification<br>Get codes by text message<br>Add a phone number |
|              |                                                                       |

**MFA Settings Page** 

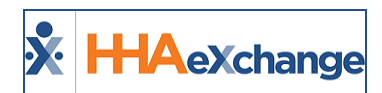

### **Adding a Mobile Phone Number**

Complete the following steps to add a mobile phone number, when one has not been established.

| Step | Action                                                                                                    |
|------|----------------------------------------------------------------------------------------------------|
| 1    | Click on the Add a phone number link in the mobile phone section of Available MFA methods.                                                                                                    |
| 2    | Enter the phone number including area code in the New Phone Number field. Click Continue.<br>Step 1 of 2<br>Let's set up your phone<br>We'll send you the codes via text message<br>Wew Phone Number *<br>Cancel Continue<br>Phone Number Setup – Step 1                                                                                                    |
| 3    | In the Enter the code field, type in the code sent to the mobile phone. Click <i>Confirm</i> to finalize.           Step 2 of 2       X         Confirm that it works       We just sent a text message with the verification code to         Enter the code *       Enter the code?         Didn't receive the code?       Resend (60)         Back       Confirm |

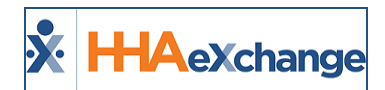

### **Change a Mobile Phone Number**

Complete the following steps to change a mobile phone number.

| Step | Action                                                                                                    |  |  |  |  |
|------|----------------------------------------------------------------------------------------------------|--|--|--|--|
|      | Click on the <b>Change</b> link In the mobile phone section of <i>Available MFA methods</i> .                                                                                                    |  |  |  |  |
| 1    | Multi-Factor Authentication Settings<br>Multi-Factor Authentication (MFA) Status<br>The set of the set of the set |  |  |  |  |
| 2    | Enter the New Phone Number, and then click Continue.  Step 1 of 2 Change phone number Old Phone Number New Phone Number Must be a mobile phone. Message and data rates may apply Cancel Continue Phone Number Change – Step 1                                                                                                    |  |  |  |  |
| 3    | In the Enter the code field, type in the code sent to the mobile phone. Click <i>Confirm</i> to finalize.           Step 2 of 2         Confirm that it works         We just sent a text message with the verification code to         Enter the code *         External (60)         Didn't receive the code? Resend (60)         Back         Confirm                                                                                                    |  |  |  |  |

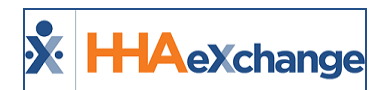

### **Remove a Mobile Phone Number or Email Address**

Complete the following steps to remove a mobile phone number or email address from available MFA methods.

| Step | Action                                                                                             |  |  |  |  |  |  |  |
|------|----------------------------------------------------------------------------------------------------|--|--|--|--|--|--|--|
|      | Click on the <b>Remove</b> link from either the email address or mobile phone section of Available |  |  |  |  |  |  |  |
|      | methods.                                                                                           |  |  |  |  |  |  |  |
|      | Multi-Factor Authentication Settings                                                               |  |  |  |  |  |  |  |
|      | Multi-Factor Authentication (MFA) Status                                                           |  |  |  |  |  |  |  |
|      |                                                                                                    |  |  |  |  |  |  |  |
|      | Available MFA methods                                                                              |  |  |  |  |  |  |  |
| 1    | ygong@hhaexchange.com @ Default                                                                    |  |  |  |  |  |  |  |
| -    | Remove                                                                                             |  |  |  |  |  |  |  |
|      | (469) 618-0485 m                                                                                   |  |  |  |  |  |  |  |
|      | Get codes by text message                                                                          |  |  |  |  |  |  |  |
|      | Change xemove set as default                                                                       |  |  |  |  |  |  |  |
|      |                                                                                                    |  |  |  |  |  |  |  |
|      | Mira Settings Page                                                                                 |  |  |  |  |  |  |  |
|      | Note: Only one method can be removed; either the email of mobile phone, not both.                  |  |  |  |  |  |  |  |
|      | click on the <b>remove</b> button when prompted to commit the removal.                             |  |  |  |  |  |  |  |
|      | Confirm Removal ×                                                                                  |  |  |  |  |  |  |  |
|      | Please confirm you want to remove the MFA method                                                   |  |  |  |  |  |  |  |
| 2    | (123) 456-7890 - Text Message                                                                      |  |  |  |  |  |  |  |
|      |                                                                                                    |  |  |  |  |  |  |  |
|      |                                                                                                    |  |  |  |  |  |  |  |
|      | Removal Confirmation                                                                               |  |  |  |  |  |  |  |

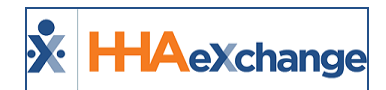

### **Change Default MFA Method**

Complete the following steps to change the default MFA method.

| Action                                                                                                    |
|----------------------------------------------------------------------------------------------------|
| Click on the <b>Set as default</b> link in the email address or mobile phone section of <i>Available MFA methods</i> . |
| Multi-Factor Authentication Settings                                                                                   |
| Multi-Factor Authentication (MFA) Status                                                                               |
| Available MFA methods                                                                                                  |
| Get codes by email<br>Remove                                                                                           |
| (469) 618-0485<br>Get codes by text message<br>Change   Remove Set as default                                          |
| MEA Cathiage Dage                                                                                                    |
| A banner at the top of the MEA Settings page indicates that the default setting has been                               |
| changed.                                                                                                    |
|                                                                                                    |

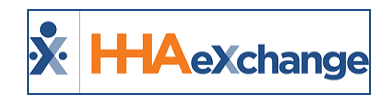

# **System Status Link**

At the bottom of the Login page, a **System Status** page link readily indicates the status (health) of the various HHAX system functionalities. This is particularly helpful for users to gauge when systems slowness is reported/detected or when system access is down.

An icon displayed next to the System Status link indicates the system status, as seen in the following image. Hover over the icon for a brief definition of the status or click *System Status* for complete details.

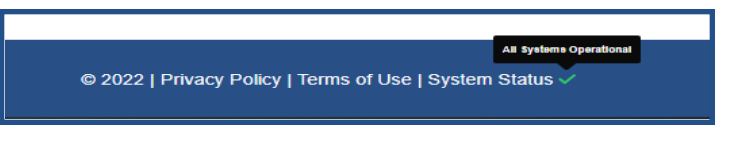

System Status Icon

The following table provides definitions for the various System Status icons.

| Status      | Icon     |
|-------------|----------|
| Operational | ~        |
| Minor       | •        |
| Major       | <b>A</b> |
| Critical    | ×        |
| Maintenance | *        |

Click on the System Status link (as seen in the following image) to open the *System Status* page (as illustrated in the second image below).

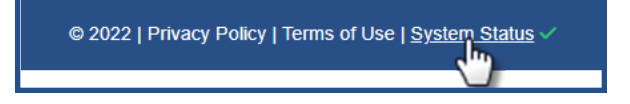

### The Enterprise System

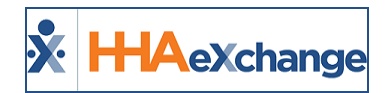

| * HHAeXchange                                            |             |
|----------------------------------------------------------|-------------|
| HHAeXchange                                              |             |
| All Systems Operational                                  |             |
| System/Portal                                            | Operational |
| Application Programming Interfaces (API)                 | Operational |
| Reports                                                  | Operational |
| Electronic Visit Verification (EVV) / Phone System (IVR) | Operational |
| Mobile App for Caregiver                                 | Operational |

System Status Page

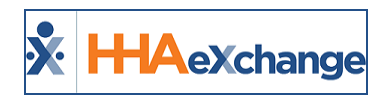

# **The Navigation Panel**

The **Navigation Panel** allows users to navigate between the different sections, or **Modules**, within the system (as illustrated below).

|  | Home | Patient | Caregiver | Visit | Action | Billing | Report | Admin |
|--|------|---------|-----------|-------|--------|---------|--------|-------|
|--|------|---------|-----------|-------|--------|---------|--------|-------|

| The N | avigation | Panel |
|-------|-----------|-------|
|-------|-----------|-------|

The full navigation panel contains eight modules which are all permission based according to assigned User role; meaning, Providers can assign access to users in specific modules. For example, a Collections employee handling invoicing Visits may not need access to the **Admin** modules; therefore, the permission to access Admin functions may be deactivated.

The following table offers a high-level summary of the actions available through each module.

| Module                                                                                                    | Description                                                                                                    |  |
|----------------------------------------------------------------------------------------------------|----------------------------------------------------------------------------------------------------|--|
| <ul> <li>Home page where users can access internal communication tools.</li> <li>The Link Communications tab is used primarily by Providers where users can access internal communications can be used primarily by Providers where users can access the communications can be used to be used to</li></ul> |                                                                                                    |  |
| Patient                                                                                                    | Allows users to manage Patients and schedule visits.                                                                                                    |  |
| Caregiver                                                                                                    | Allows users to create and manage Caregivers, as well as assign them to vis-<br>its.                                                                            |  |
| Visit                                                                                                    | Users can search for scheduled visits and manage visits.                                                                                                    |  |
| Action Contains an assortment of functions such as searching for Availability ing Placements, Payroll, Payer Communications, and many other fea                                                                                                    |                                                                                                    |  |
| Billing                                                                                                    | Allows users to handle all aspects of the billing process.                                                                                                    |  |
| Report                                                                                                    | Allows Providers to run reports based on specified filters and compile spe-<br>cific information into documents that may be saved outside of the soft-<br>ware. |  |
| Admin                                                                                                    | Allows users to manage key components of the system such as Role Per-<br>missions, among many others.                                                           |  |

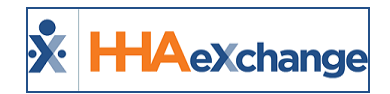

# **15-Minute System Session Timeout**

The session timeout functionality logs off users who are idle after 15 minutes of inactivity. At the 14minute mark, the system issues a warning popup alerting the user that the session is about to expire, as seen in the following image.

Click on the **OK** button to continue in the session.

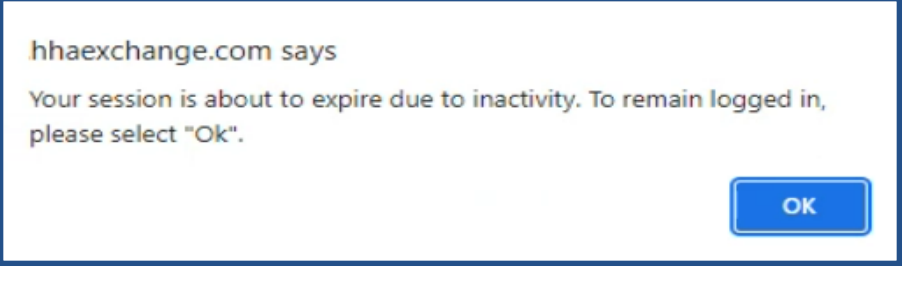

**Session Expiration Alert** 

If left idle past the 15-minute threshold, then the following popup appears, prompting the user to click **OK** and route back to the *Login* page.

| hhaexchange.com says                                |    |
|-----------------------------------------------------|----|
| Your session has already ended, please log back in. |    |
|                                                     | ок |
| Session Expired                                     |    |

**Note:** System batch functionality (such as generating Invoice or Payroll Batches or Reports, which generate jobs that run in a background processor) continue to process and is not affected if a user's session times out after 15 minutes.